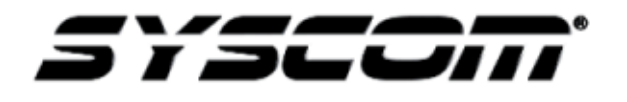

NOTA TÉCNICA / TECH NOTE

**Problema:** ¿Cómo puedo incrementar el espacio de almacenamiento de mi DVR/NVR si ya llegue al máximo?

<u>Contenido</u>: La línea de grabadores Epcom/Hikvision tienen protocolo NFS/ para poder asignar a través de un NAS más espacio de almacenamiento con posibilidades de generar arreglos de discos duros (RAID´s) así mismo el NAS lo podrá detectar como un HDD de red.

NFS (Sistema de archivos de red).- Es un protocolo que permite el acceso remoto a un sistema de archivos a través de la red.

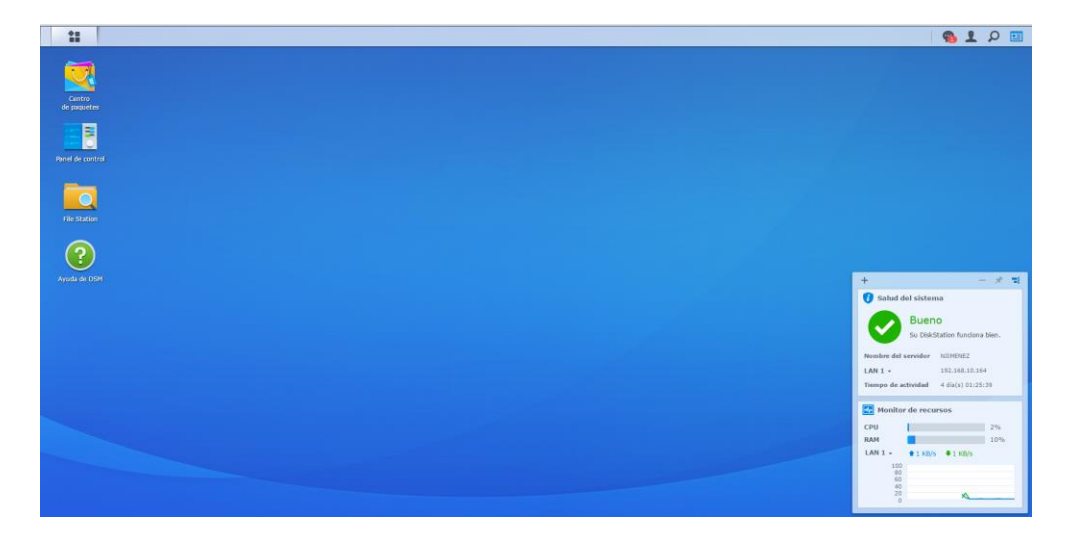

1.- Ingresar al NAS (en esta prueba se utilizó un **DS716PLUS**) aparecerá la siguiente pantalla:

2.- Dar clic en el botón panel de control, se localiza en la esquina superior izquierda. Y dar clic en administrador de almacenamiento

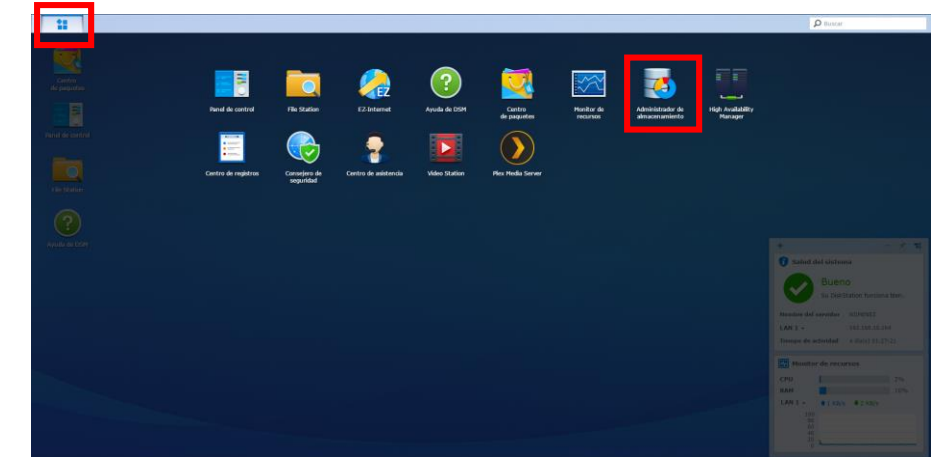

3.- Al seleccionar Administrador de almacenamiento aparecerá la siguiente ventana.

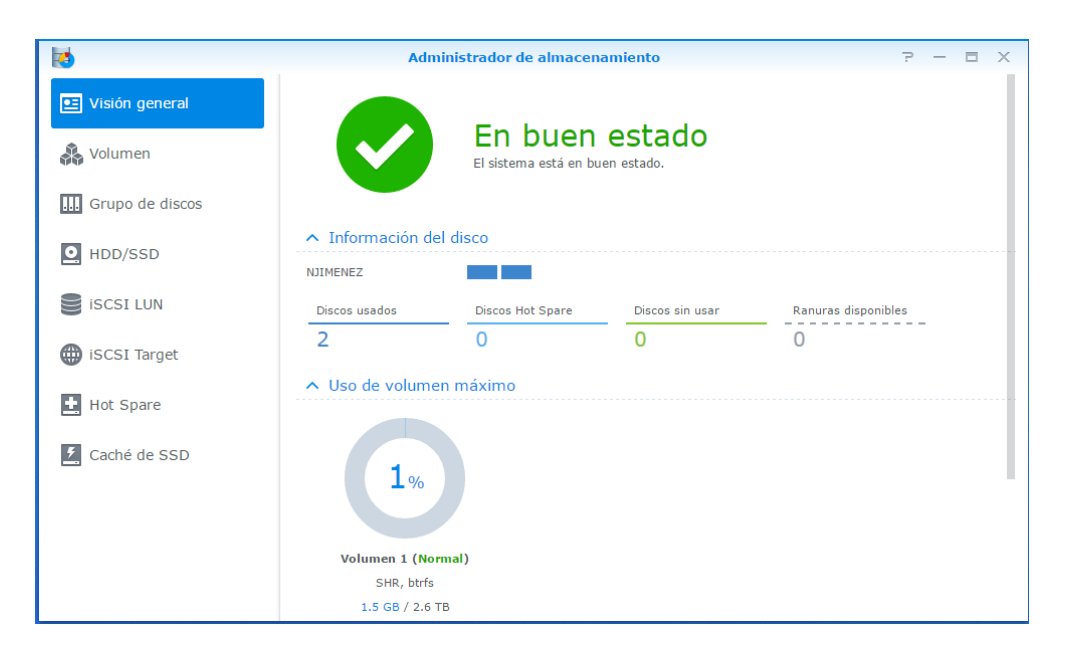

4.- Dar clic en el apartado de "volumen" para generar un nuevo volumen, y dar clic en "crear".

| 10               | Administrador de almacenamiento              | ? – E X |
|------------------|----------------------------------------------|---------|
| 🖭 Visión general | Crear                                        | Et      |
| 🚓 Volumen        |                                              |         |
| Grupo de discos  |                                              |         |
| HDD/SSD          |                                              |         |
| ISCSI LUN        |                                              |         |
| iscsI Target     | <i>i</i> No hay ningún volumen en su sistema |         |
| 🛨 Hot Spare      |                                              |         |
| 🧲 Caché de SSD   |                                              |         |
|                  |                                              |         |
|                  |                                              |         |
|                  |                                              |         |

5.-Seleccionar los discos para el nuevo volumen. (En este ejemplo se seleccionaron 2 de 3TB c/u).

| ið (                |               | dministrador do almaco   | namionto             |        |  |
|---------------------|---------------|--------------------------|----------------------|--------|--|
| Visión gonoral      |               | Asistente de creación de | volumen              | X      |  |
|                     |               |                          |                      |        |  |
| 🖧 Volumen           | Elegir discos |                          |                      |        |  |
| III Grupo de discos |               |                          |                      |        |  |
|                     | Vúmero        | Modelo                   | Tipo de HD Tamaño de | _      |  |
| O HDD/SSD           | Disco 1       | WD30PURX-64P6ZY0         | HDD No 2.73 TB       | ···    |  |
| SCSI LUN            | Jisco 2       | WD30PURX-64P6ZY0         | HDD No 2.73 TB       |        |  |
|                     |               |                          |                      |        |  |
| iSCSI Target        |               |                          |                      |        |  |
| 🛨 Hot Spare         |               |                          |                      |        |  |
| Coché do SSD        |               |                          |                      |        |  |
|                     |               |                          |                      |        |  |
|                     |               |                          |                      |        |  |
|                     |               |                          |                      |        |  |
|                     | Anterior      |                          | <b>Siguiente</b> Can | icelar |  |
|                     |               |                          |                      |        |  |

6.- Después dar clic en SI, para iniciar una verificación de discos duros.

| 10              | Administrador do almaconamionto                                                                                                    | 7 - E X |
|-----------------|----------------------------------------------------------------------------------------------------|---------|
|                 | Asistente de creación de volumen X                                                                                                    | E       |
| Visión general  |                                                                                                    |         |
| 💑 Volumen       | Realizar verificación de disco                                                                                                    |         |
| Grupo de discos |                                                                                                    |         |
|                 | <ul> <li>Sí (Recomendado para discos duros en los que no se instaló antes DSM)</li> </ul>                                             |         |
| HDD/SSD         | El sector erróneo se reasignará automáticamente si se encuentra. La realización de una                                                |         |
| SCSI LUN        | verificación del disco lleva más tiempo, pero es menos probable que aparezcan errores<br>durante el proceso de creación de volúmenes. |         |
| iSCSI Target    | ○ No                                                                                                    |         |
| 🛨 Hot Spare     | Los sectores erróneos no se reasignarán durante el proceso de creación de volúmenes.                                                  |         |
| 🤨 Caché de SSD  |                                                                                                    |         |
|                 |                                                                                                    |         |
|                 |                                                                                                    |         |
|                 | Anterior Siguiente Cancelar                                                                                                    |         |
|                 |                                                                                                    |         |

7.- Seleccionar el sistema de archivos Btrfs.

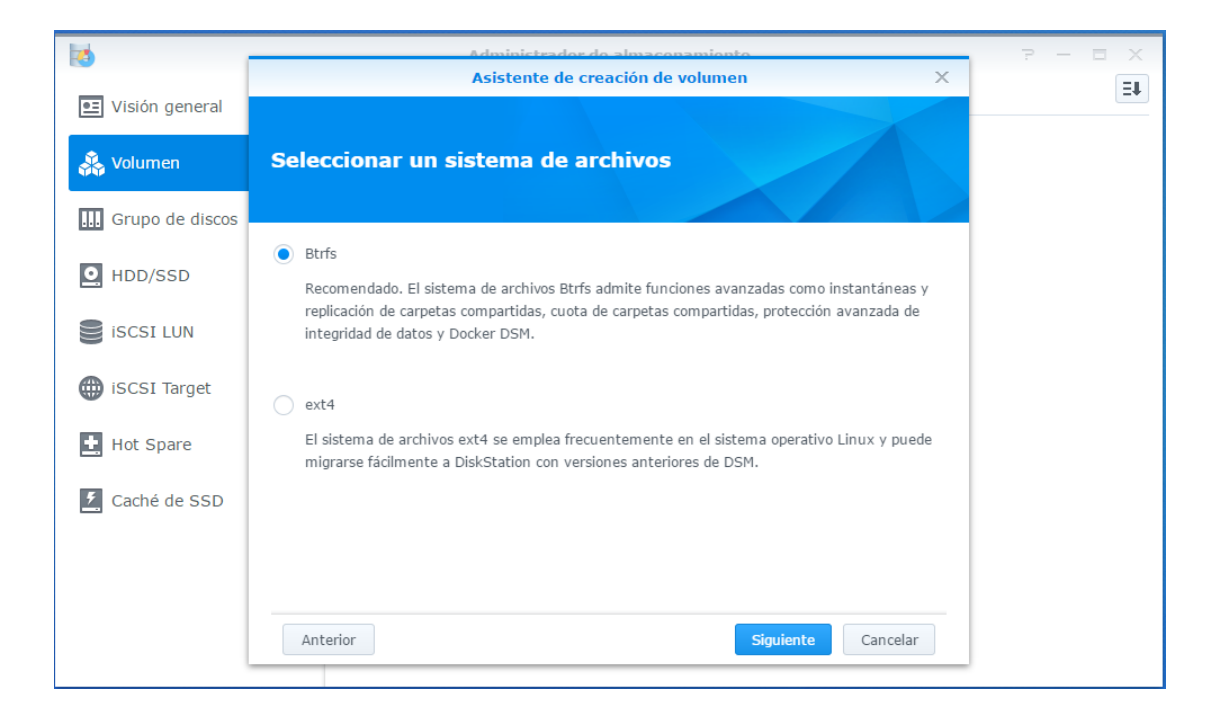

8.- Cuando aparezca el siguiente recuadro dar clic en siguiente.

| 10               | Administrador do alm<br>Asistento do croación | aconamionto        | 7 - 8 X |
|------------------|-----------------------------------------------|--------------------|---------|
| 🖭 Visión general | Asistence de creación                         |                    | =+      |
| 🚴 Volumen        | Editar descripción                            |                    |         |
| Grupo de discos  |                                               |                    |         |
| • HDD/SSD        | Descripción: SHR, btrfs                       |                    |         |
| iscsi lun        |                                               |                    |         |
| iSCSI Target     |                                               |                    |         |
| 🛃 Hot Spare      |                                               |                    |         |
| 🤨 Caché de SSD   |                                               |                    |         |
|                  |                                               |                    |         |
|                  | Anterior                                      | Siguiente Cancelar |         |

9.- Cuando aparezca el siguiente recuadro dar clic en "Aplicar"

| ið 🚺             |                                            | Administrador do almaconamionto                                                  | 7 - 8 X |
|------------------|--------------------------------------------|----------------------------------------------------------------------------------|---------|
| 🖭 Visión general |                                            | Asistente de creación de volumen A                                               | ET      |
| 💑 Volumen        | Confirmar conf<br>El asistente aplicará la | <b>iguración</b><br>a siguiente configuración. El proceso llevará unos segundos. |         |
| Grupo de discos  |                                            |                                                                                  |         |
| _                | Elemento                                   | Valor                                                                            |         |
| O HDD/SSD        | Uso                                        | Volumen                                                                          |         |
|                  | Disco seleccionado                         | Disco 1, Disco 2                                                                 |         |
| SCSI LON         | Verificación de disco                      | Sí                                                                               |         |
| iscsi Target     | Sistema de archivos                        | Btrfs                                                                            |         |
| <b>W</b>         | Descripción                                | SHR, btrfs                                                                       |         |
| Hot Spare        | Тіро                                       | Synology Hybrid RAID (SHR) (Con protección de datos de tolerancia a f            |         |
|                  | Capacidad                                  | acerca de 2.72 TB                                                                |         |
| 🛃 Caché de SSD   |                                            |                                                                                  |         |
|                  |                                            |                                                                                  |         |
|                  |                                            |                                                                                  |         |
|                  |                                            |                                                                                  |         |
|                  | Anterior                                   | Aplicar Cancelar                                                                 |         |
| l                | Anterior                                   | Aplicar Cancelar                                                                 | ļ       |

10.-Cuando haya terminado el procedimiento aparecerá la siguiente ventana en la cual ya fue generado el volumen en este caso se generó un volumen con un RAID: SHR (Synology Hibrid RAID)

| 10               | A                     | dministrador de almace               | enamiento       |                         | 2 -              |  |
|------------------|-----------------------|--------------------------------------|-----------------|-------------------------|------------------|--|
| 💶 Visión general | Crear Quitar          | Editar Administra                    | ar Configurar C | ancelar                 |                  |  |
| 🔔 Volumen        | Volumei<br>SHR, btrfs | <b>n 1</b> - Verificando discos duro | s en el fondo   | 57.02 MB / 2.           | 62 TB            |  |
|                  | Tipo RAID             | )                                    | Synology Hyb    | rid RAID (SHR) (C       | on protección de |  |
| Grupo de discos  |                       |                                      | datos de toler  | ancia a fallos de 1     | disco)           |  |
|                  | Sistema d             | le archivos                          | Btrfs           |                         |                  |  |
| O HDD/SSD        | Estado                |                                      | Verificando dis | scos duros en el fo     | ndo (Realizando  |  |
|                  |                       |                                      | depuración de   | e RAID 0.00%)           |                  |  |
| SCSI LUN         |                       |                                      | Se está ejecu   | tando una Compro        | obación de       |  |
| 0                |                       |                                      | consistencia d  | le paridad en Volu      | men 1 y esto     |  |
| iscsi Target     |                       |                                      | puede afectar   | al rendimiento de       | el sistema.      |  |
| W looor larger   | Capacidad             | 1                                    | 2.62 TB         |                         |                  |  |
| Hot Spare        | Usado                 |                                      | 57.02 MB        |                         |                  |  |
| - Hot opare      | Disponible            | e                                    | 2.62 TB         |                         |                  |  |
| 7 Caché de SSD   | Informació            | ón del disco                         |                 |                         |                  |  |
|                  | Disposit              | tivo Número                          | Tamaño de disco | Tipo de disco E         | stado            |  |
|                  | NJIMENEZ              | Z Disco 1                            | 2.73 TB         | HDD N                   | lormal           |  |
|                  | NJIMENEZ              | Z Disco 2                            | 2.73 TB         | HDD N                   | lormal           |  |
|                  |                       |                                      |                 |                         |                  |  |
|                  | Discos Ho             | t Spare disponibles                  |                 |                         |                  |  |
|                  | Disposit              | tivo Número                          | Tamaño de disco | Tipo de dis <u>co</u> E | stado            |  |

11.- Después habrá que ingresar a panel de control y después seleccionar servicios de archivos.

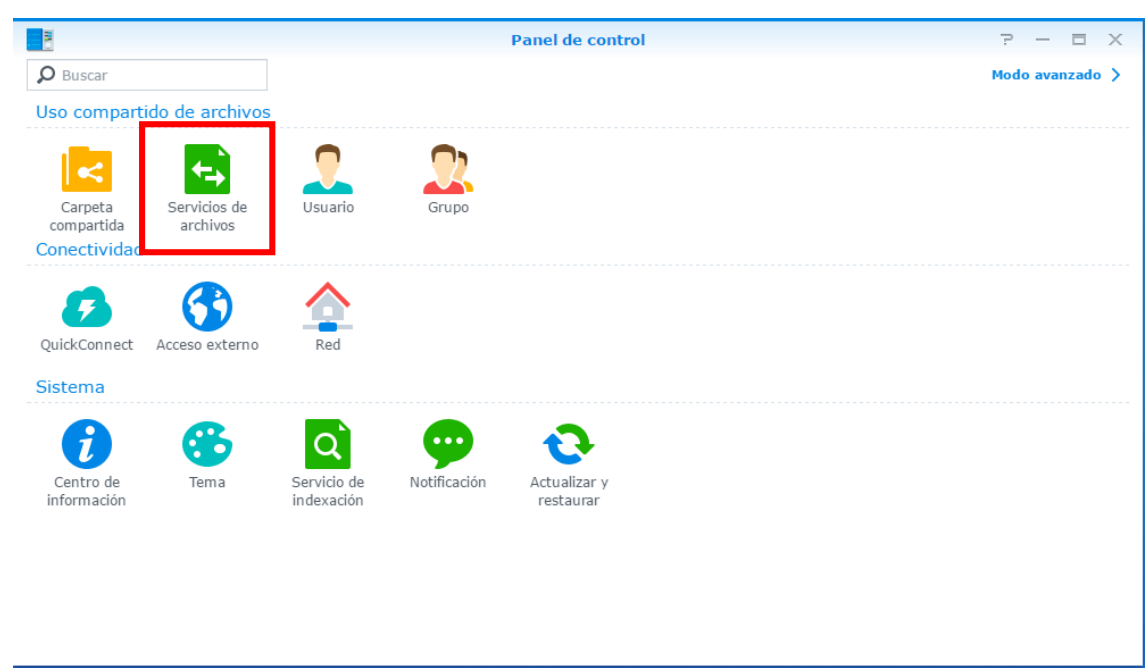

12.- Dentro de "Servicios de archivos" desplazarse hacia la parte de abajo y dar clic en la casilla de "Habilitar NFS"

| B                         | Panel de control P - E X                                                                                                    |
|---------------------------|----------------------------------------------------------------------------------------------------|
| Buscar                    | Win/Mac/NFS FTP TFTP rsync                                                                                                    |
| ∧ Uso compartido de archi | <ul> <li>Servicio de archivos Mac</li> </ul>                                                                                                    |
| < Carpeta compartida      | Habilitar el servicio de archivos de Mac                                                                                                    |
| Servicios de archivos     | Habilitar registro de transferencia Ver registros                                                                                                    |
| 2 Usuario                 | Time Machine: Aún no seleccionado 💌                                                                                                    |
| 💎 Grupo                   | Configuración avanzada                                                                                                    |
| Dominio/LDAP              | Observación: Cuando las carpetas se hayan indexado en <b>Servicio de indexación</b> y montado en un ordenador Mac, podrá utilizar Finder para realizar búsquedas en los archivos y el resto de contenidos. |
| ∧ Conectividad            | Introduzca la direccion siguiente para acceder a carpetas compartidas utilizando un ordenador en su red local: Mac (Finder): afp://NJIMENEZ.local                                                          |
| 🕖 QuickConnect            | Habilitar transmisión de impresora Bonjour                                                                                                    |
| 😚 Acceso externo          | ▲ Servicio NFS                                                                                                    |
| 🏠 Red                     | Habilite esta función para permitir a los usuarios el acceso al servidor mediante el protocolo NFS.                                                                                                    |
| 👧 DHCP Server             | Habilitar NFS Habilitar la compatibilidad NFSv4                                                                                                    |
| 🛜 Inalámbrico             | Dominio NFSv4:                                                                                                    |
| 당 Seguridad               | Configuración avanzada                                                                                                    |
| ∧ Sistema                 | Observación: Puede editar permisos NFS para carpetas compartidas en la página de edición de Carpeta compartida.                                                                                            |
| į Centro de información   | Aplicar Restablecer                                                                                                    |

13.-Una vez habilitado NFS, habrá que generar una carpeta compartida, para esto dar clic en "Carpeta compartida" y después en "crear".

| 1                         |         |        |          | Panel de  | control  |                 | ? - 8         | ×  |
|---------------------------|---------|--------|----------|-----------|----------|-----------------|---------------|----|
| Buscar                    | Crear 👻 | Editar | Eliminar | Cifrado 👻 | Acción 👻 | <b>Y</b> Buscar |               | Ξŧ |
| ∧ Uso compartido de archi |         |        |          |           |          |                 |               |    |
| Carpeta compartida        |         |        |          |           |          |                 |               |    |
| 🗲 Servicios de archivos   |         |        |          |           |          |                 |               |    |
| 2 Usuario                 |         |        |          |           |          |                 |               |    |
| 👷 Grupo                   |         |        |          |           |          |                 |               |    |
| Dominio/LDAP              |         |        |          |           |          |                 |               |    |
| ∧ Conectividad            |         |        |          |           |          |                 |               |    |
| 💈 QuickConnect            |         |        |          |           |          |                 |               |    |
| 😚 Acceso externo          |         |        |          |           |          |                 |               |    |
| 🏠 Red                     |         |        |          |           |          |                 |               |    |
| 뤐 DHCP Server             |         |        |          |           |          |                 |               |    |
| 🛜 Inalámbrico             |         |        |          |           |          |                 |               |    |
| 👎 Seguridad               |         |        |          |           |          |                 |               |    |
| ∧ Sistema                 |         |        |          |           |          |                 |               |    |
| i Centro de información   |         |        |          |           |          |                 | 0 elemento(s) | C  |

14.- Ahora que se está generando una carpeta compartida, en el campo "Nombre" asignar el nombre de la carpeta, en "Descripción" la descripción de la carpeta como ejemplo: Nombre: NAS; Descripción: Carpeta de prueba NAS.

En "ubicación" seleccionar el volumen en el cual desea guardar esa carpeta, después dar clic "Avanzada"

|                             | Crear nueva carpeta                   | compartida           |    |          |
|-----------------------------|---------------------------------------|----------------------|----|----------|
| General Avanzada            |                                       |                      |    |          |
| Nombre:                     | NAS                                   |                      |    |          |
| Descripción:                | Carpeta de prueba NAS                 |                      |    |          |
| Ubicación :                 | Volumen 1(Disponible: 2.62 TB) 🔹      |                      |    |          |
| Ocultar esta carpeta com    | partida en "Mis sitios de red"        |                      |    |          |
| Ocultar subcarpetas y arc   | hivos de usuarios sin permisos        |                      |    |          |
| Habilitar papelera de recio | laje                                  |                      |    |          |
| Acceso restringido ún       | nicamente a administradores           |                      |    |          |
| Observación: Cómo conf      | igurar el programa de vaciado de la p | apelera de reciclaje |    |          |
| Cifrar esta carpeta compa   | rtida                                 |                      |    |          |
| Clave de cifrado:           |                                       |                      |    |          |
| Confirmar clave:            |                                       |                      |    |          |
| Montar automáticam          | ente al arrancar                      |                      |    |          |
|                             |                                       |                      |    |          |
|                             |                                       | _                    |    |          |
|                             |                                       |                      | ОК | Cancelar |

15.- En el apartado de avanzada habilitar la función cuota de las carpetas compartidas, y asignar un tamaño de espacio y dar clic en "OK"

| Crear nueva carpeta compartida                                                                                                    |
|----------------------------------------------------------------------------------------------------|
| General Avanzada                                                                                                    |
| Hacer visibles las instantáneas                                                                                                    |
| Los usuarios pueden ver las instantáneas en la carpeta #snapshot.                                                                                                    |
| 🗹 Habilitar la protección avanzada de la integridad de datos                                                                                                    |
| Si se editan y actualizan constantemente archivos como imágenes de máquinas virtuales y bases de datos, se recomienda<br>deshabilitar esta opción para mejorar el rendimiento. |
| Habilitar compresión de archivos                                                                                                    |
| 🖌 Habilitar la cuota de carpetas compartidas                                                                                                    |
| 2 TB 💌                                                                                                    |
|                                                                                                    |
|                                                                                                    |
|                                                                                                    |
|                                                                                                    |
|                                                                                                    |
|                                                                                                    |
| ОК Cancelar                                                                                                    |

16.- Una vez realizado este procedimiento se va a editar la carpeta compartida en NAS, en la cual hay que asignar Lectura/Escritura, para los usuarios deseados. Una vez hecho esto dar clic en "OK"

|                  |                          | Editar carpeta compartid | a NAS        |                    |
|------------------|--------------------------|--------------------------|--------------|--------------------|
| General Avanz    | ada <b>Permisos</b> Perr | misos avanzados Permisos | de NFS       |                    |
| Usuarios locales | •                        |                          | 🔎 Bu         | scar               |
| Nombre           | Sin acceso               | Lectura/Escritura        | Sólo lectura | Personalizado      |
| admin            |                          |                          |              |                    |
| guest            |                          |                          |              |                    |
| NJIMENEZ         |                          | $\checkmark$             |              |                    |
| plex             |                          |                          |              |                    |
|                  |                          |                          |              |                    |
|                  | K «                      | 1                        | » >          | 4 elemento(s)      |
|                  |                          |                          |              | <b>ОК</b> Cancelar |

17.-Ahora hay que generar la regla del NFS, para lo cual habrá que dar clic en "Crear" para iniciar la edición de la regla.

| Editar carpeta compartida NAS |                  |             |                  |                 |                   |                 |
|-------------------------------|------------------|-------------|------------------|-----------------|-------------------|-----------------|
| General                       | Avanzada         | Permisos Pe | rmisos avanzados | Permisos de NFS |                   |                 |
| Crear                         | Editar Elin      | ninar       |                  |                 |                   |                 |
| Cliente                       |                  | Privilegio  | Squash           | Asíncrono       | Puerto no privile | Montaje cruzado |
|                               |                  |             |                  |                 |                   |                 |
|                               |                  |             |                  |                 |                   |                 |
|                               |                  |             |                  |                 |                   |                 |
|                               |                  |             |                  |                 |                   |                 |
|                               |                  |             |                  |                 |                   |                 |
|                               |                  |             |                  |                 |                   |                 |
|                               |                  |             |                  |                 |                   |                 |
|                               |                  |             |                  |                 |                   |                 |
|                               |                  |             |                  |                 |                   |                 |
|                               |                  |             |                  |                 |                   |                 |
| Ruta de mon                   | itaje:/volume1/N | AS          |                  |                 |                   |                 |
|                               |                  |             |                  |                 |                   |                 |

18.- Al dar clic en crear aparecerá el siguiente recuadro donde habrá que asignar lo siguiente:

|                                  | Editar carpeta compartida NAS                                                            |                                                   |  |  |  |  |
|----------------------------------|------------------------------------------------------------------------------------------|---------------------------------------------------|--|--|--|--|
|                                  |                                                                                          | Crear una regla de NFS                            |  |  |  |  |
| Nombre de host: (Ingresar la     | Regla de NFS                                                                             |                                                   |  |  |  |  |
| dirección IP del DVR/NVR/IPC     | Nombre de host o IP*:                                                                    | 192.168.10.167                                    |  |  |  |  |
| Privilegio:(Asignar              | Privilegio:                                                                              | Lectura/Escritura 🔻                               |  |  |  |  |
| Lectura/Escritura)               | Squash:                                                                                  | Sin asignación 🔹                                  |  |  |  |  |
|                                  | Seguridad:                                                                               | sys 🔻                                             |  |  |  |  |
| Squash: Asignar "Sin asignación" | Habilitar asíncrono                                                                      |                                                   |  |  |  |  |
| Seguridad: Asignar "sys"         | Permitir conexiones de 1024)                                                             | esde puertos no privilegiados (puertos super      |  |  |  |  |
| Habilitar asíncrono.             | Permitir a los usuarios                                                                  | acceder a las subcarpetas montadas                |  |  |  |  |
| Dar clic en "OK"                 | <ul> <li>* Puede especificar un host de tres formas:</li> <li>• Host sencillo</li> </ul> |                                                   |  |  |  |  |
|                                  | <ul> <li>Comodines: *, *.synolo</li> <li>Segmento de red: 203.</li> </ul>                | ogy.com<br>74.205.32/255.255.255.0, 203.74.205.32 |  |  |  |  |

Cancelar

19.-Al terminar aparecerán los datos y la ruta de montaje la cual es muy importante porque se va a ingresar al DVR/NVR.

|             |             |                   | Editar carpeta     | compartida NAS  |                   |                 |
|-------------|-------------|-------------------|--------------------|-----------------|-------------------|-----------------|
| General     | Avanza      | la Permisos       | Permisos avanzados | Permisos de NFS |                   |                 |
| Crear       | Editar      | Eliminar          |                    |                 |                   |                 |
| Cliente     |             | Privilegio        | Squash             | Asíncrono       | Puerto no privile | Montaje cruzado |
| 192.168.10  | 0.167       | Lectura/Escritura | Sin asignación     | Sí              | Denegado          | Denegado        |
|             |             |                   |                    |                 |                   |                 |
|             |             |                   |                    |                 |                   |                 |
|             |             |                   |                    |                 |                   |                 |
|             |             |                   |                    |                 |                   |                 |
|             |             |                   |                    |                 |                   |                 |
|             |             |                   |                    |                 |                   |                 |
|             |             |                   |                    |                 |                   |                 |
|             |             |                   |                    |                 |                   |                 |
|             |             |                   |                    |                 |                   |                 |
|             |             |                   |                    |                 |                   |                 |
| Ruta de mor | ntaje:/volu | me1/NAS           |                    |                 |                   |                 |

20.- Entrar a la dirección IP del DVR/NVR, seleccionar Almacenamiento > Gestión almacenamiento. Como se puede observar **no** hay un disco duro físico conectado al DVR/NVR.

|                   | VISION                 | Live Vie | N         | Reprod.      | Imagen            | Configuraciór | 1     |                   |           |
|-------------------|------------------------|----------|-----------|--------------|-------------------|---------------|-------|-------------------|-----------|
| Ţ                 | Local                  | Gestiór  | HD DD     | de red Detec | ción de unidad de | disco duro    |       |                   |           |
|                   | Sistema                | Ge       | estión HD |              |                   |               |       | Establecer        | Formatear |
| $\mathbf{\Theta}$ | Red                    |          | Nº HD     | Capacidad    | Espacio libre     | Estado        | Tipo  | Propiedad         | Proceso   |
| <u>Q.</u>         | Vídeo y audio          |          | 1         | 0.00GB       | 0.00GB            | No existe     | Local | Lectura-Escritura |           |
| 1                 | Imagen                 |          |           |              |                   |               |       |                   |           |
| Ë                 | Evento                 |          |           |              |                   |               |       |                   |           |
| B                 | Almacenamiento         |          |           |              |                   |               |       |                   |           |
|                   | Ajustes calendario     |          |           |              |                   |               |       |                   |           |
|                   | Gestión almacenamiento |          |           |              |                   |               |       |                   |           |
|                   | Ajustes avanzados      |          |           |              |                   |               |       |                   |           |
| Fo                | Detección de vehículo  |          |           |              |                   |               |       |                   |           |
| 6                 | VCA                    |          |           |              |                   |               |       |                   |           |
|                   |                        |          |           |              |                   |               |       |                   |           |
|                   |                        |          |           |              |                   |               |       |                   |           |
|                   |                        |          |           |              |                   |               |       |                   |           |

21.- Habrá que dar clic en el apartado DD de red, y aparecerá la siguiente pantalla, dar clic en "Buscar".

| Live Vi | ew         | Reprod.        | Imagen              | Configuraci | ón            |                   |                            |                 |      |        |
|---------|------------|----------------|---------------------|-------------|---------------|-------------------|----------------------------|-----------------|------|--------|
| Gesti   | ón HD D    | D de red Detec | ción de unidad de o | disco duro  |               |                   |                            |                 |      |        |
|         | Gestión HD |                |                     |             |               | Establecer        | Formatear                  |                 |      |        |
|         | Nº HD      | Capacidad      | Espacio libre       | Estado      | Tipo          | Propiedad         | Proceso                    |                 |      |        |
|         | 1          | 0.00GB         | 0.00GB              | No existe   | Local         | Lectura-Escritura |                            |                 |      |        |
|         |            |                |                     |             | Gestión HD DI | D de red Detecci  | ón de unidad de disco duro |                 |      |        |
|         |            |                |                     |             |               |                   |                            |                 |      | _      |
|         |            |                |                     |             | DD de red     |                   |                            |                 | Bus  | car    |
|         |            |                |                     |             | N° HI         | DI                | Dirección de servidor      | Ruta de archivo | Tipo | Borrar |
|         |            |                |                     |             | 1             |                   |                            |                 | NAS  | ×      |
|         |            |                |                     |             | 2             |                   |                            |                 | NAS  | ×      |
|         |            |                |                     |             | 3             |                   |                            |                 | NAS  | ×      |
|         |            |                |                     |             | 4             |                   |                            |                 | NAS  | ×      |
|         |            |                |                     |             | 5             |                   |                            |                 | NAS  | ×      |
|         |            |                |                     |             | 6             |                   |                            |                 | NAS  | ×      |
|         |            |                |                     |             | 7             |                   |                            |                 | NAS  | ×      |
|         |            |                |                     |             | 8             |                   |                            |                 | NAS  | ×      |
|         |            |                |                     |             |               |                   |                            |                 |      |        |
|         |            |                |                     |             |               |                   |                            |                 |      |        |
|         |            |                |                     |             |               |                   |                            |                 |      |        |
|         |            |                |                     |             |               |                   |                            |                 |      |        |
|         |            |                |                     |             |               |                   |                            |                 |      |        |
|         |            |                |                     |             | 🗎 Gu          | ardar             |                            |                 |      |        |

22.- Una vez que se le haya dado clic en buscar seleccionar tipo "NAS", y en dirección de servidor ingresar la dirección del NAS.

| Buscar |        |   |                         |               |         |      | ×    |
|--------|--------|---|-------------------------|---------------|---------|------|------|
| Tij    | NAS    | ~ | ] Dirección de servidor | 192.168.10.16 | 64      | 9    |      |
|        | Buscar |   |                         | Ruta de       | archivo |      |      |
|        |        |   |                         |               |         |      |      |
|        |        |   |                         |               |         |      |      |
|        |        |   |                         |               |         |      |      |
|        |        |   |                         |               |         |      |      |
|        |        |   |                         |               |         |      |      |
|        |        |   |                         |               |         |      |      |
|        |        |   |                         |               |         |      |      |
|        |        |   |                         |               | ОК      | Canc | elar |

23.-Aparecera de la siguiente manera donde está reconociendo el NAS como HDD y dar clic en "OK"

| Tipo NAS | <u> </u> | Dirección de servido | r 192.168 | .10.164         |  |
|----------|----------|----------------------|-----------|-----------------|--|
| Buscar   |          |                      |           | Ruta de archivo |  |
|          | ✓        |                      |           | /volume1/NAS    |  |
|          |          |                      |           |                 |  |
|          |          |                      |           |                 |  |
|          |          |                      |           |                 |  |
|          |          |                      |           |                 |  |
|          |          |                      |           |                 |  |
|          |          |                      |           |                 |  |
|          |          |                      |           |                 |  |
|          |          |                      |           |                 |  |
|          |          |                      |           |                 |  |

## 24.- Ahora ya reconoce el NAS como una ruta válida para almacenamiento.

| Gestión HD | DD de red | Detección de unidad de disco duro |                 |      |        |
|------------|-----------|-----------------------------------|-----------------|------|--------|
| DD de i    | red       |                                   |                 | Bus  | car    |
| _          | № HD      | Dirección de servidor             | Ruta de archivo | Tipo | Borrar |
|            | 1         | 192.168.10.164                    | /volume1/NAS    | NAS  | ×      |
|            | 2         |                                   |                 | NAS  | ×      |
|            | 3         |                                   |                 | NAS  | ×      |
|            | 4         |                                   |                 | NAS  | ×      |
|            | 5         |                                   |                 | NAS  | ×      |
|            | 6         |                                   |                 | NAS  | ×      |
|            | 7         |                                   |                 | NAS  | ×      |
|            | 8         |                                   |                 | NAS  | ×      |
|            |           |                                   |                 |      |        |
|            |           |                                   |                 |      |        |
|            |           |                                   |                 |      |        |
|            |           |                                   |                 |      |        |
|            |           |                                   |                 |      |        |

🖹 Guardar

25.- Una vez hecho esto ya detectara el NAS como una unidad de red, NO INICIALIZADA, la cual habrá que seleccionarlo y dar clic en formatear.

| Gestió | n HD DD   | de red Detec | ción de unidad de | disco duro      |       |                   |                  |
|--------|-----------|--------------|-------------------|-----------------|-------|-------------------|------------------|
| G      | estión HD |              |                   |                 |       | Establecer        | Formatear        |
| ✓      | N° HD     | Capacidad    | Espacio libre     | Estado          | Tipo  | Propiedad         | Proceso          |
|        | 1         | 0.00GB       | 0.00GB            | No existe       | Local | Lectura-Escritura |                  |
| •      |           |              |                   | No inicializado | NAS   |                   |                  |
|        |           |              |                   |                 | Nota  | Formateando.      | espere por favor |

## 26.-Una vez formateado reiniciar el DVR y ya aparecerá el NAS como un disco duro usable.

| Ges | Gestión HD DD de red Detección de unidad de disco duro |           |           |               |                      |       |                   |           |
|-----|--------------------------------------------------------|-----------|-----------|---------------|----------------------|-------|-------------------|-----------|
|     | G                                                      | estión HD |           |               |                      |       | Establecer        | Formatear |
| [   |                                                        | Nº HD     | Capacidad | Espacio libre | Estado               | Tipo  | Propiedad         | Proceso   |
| [   |                                                        | 1         | 0.00GB    | 0.00GB        | No existe            | Local | Lectura-Escritura |           |
| [   |                                                        | 17        | 2678.31GB | 2644.00GB     | Grabación programada | NAS   | Lectura-Escritura |           |
|     |                                                        |           |           |               |                      |       |                   |           |
|     |                                                        |           |           |               |                      |       |                   |           |
|     |                                                        |           |           |               |                      |       |                   |           |
|     |                                                        |           |           |               |                      |       |                   |           |
|     |                                                        |           |           |               |                      |       |                   |           |
|     |                                                        |           |           |               |                      |       |                   |           |
|     |                                                        |           |           |               |                      |       |                   |           |
|     |                                                        |           |           |               |                      |       |                   |           |
|     |                                                        |           |           |               |                      |       |                   |           |

27.- Con esto la grabación estará en el NAS y no en el DVR, pero se puede acceder a ella a través del DVR con todas sus funciones como si fuera un disco duro "físico" en el equipo, se puede descargar grabaciones, reproducir, etc..

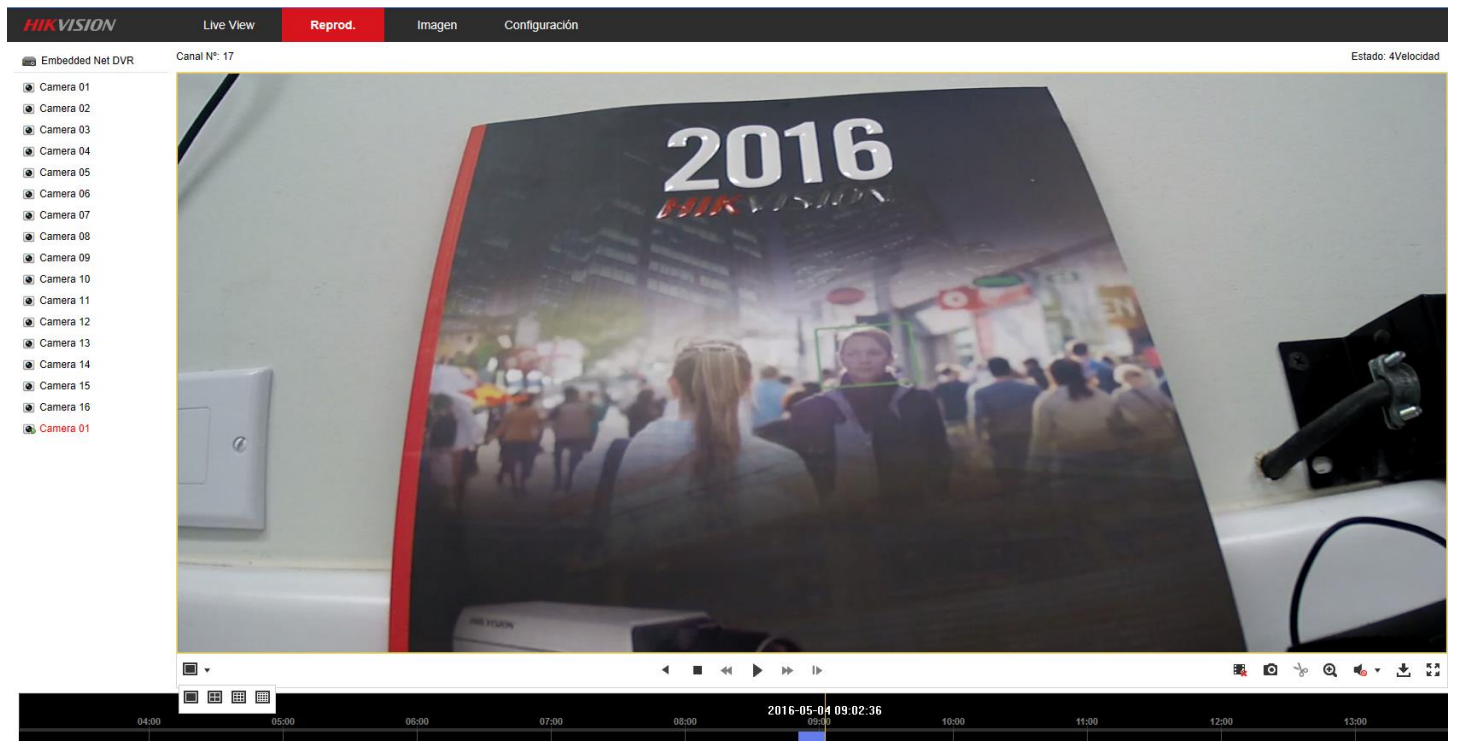

Ventajas:

Hasta aquí termina la configuración. Lo que se explica a continuación son las ventajas de utilizar el NAS como carpeta compartida de red por NFS.

NAS como carpeta compartida de RED.

1.-Entrar a MI PC y dar clic derechoy dar clic en "Agregar una ubicaciónde red" como lo muestra la imagen.

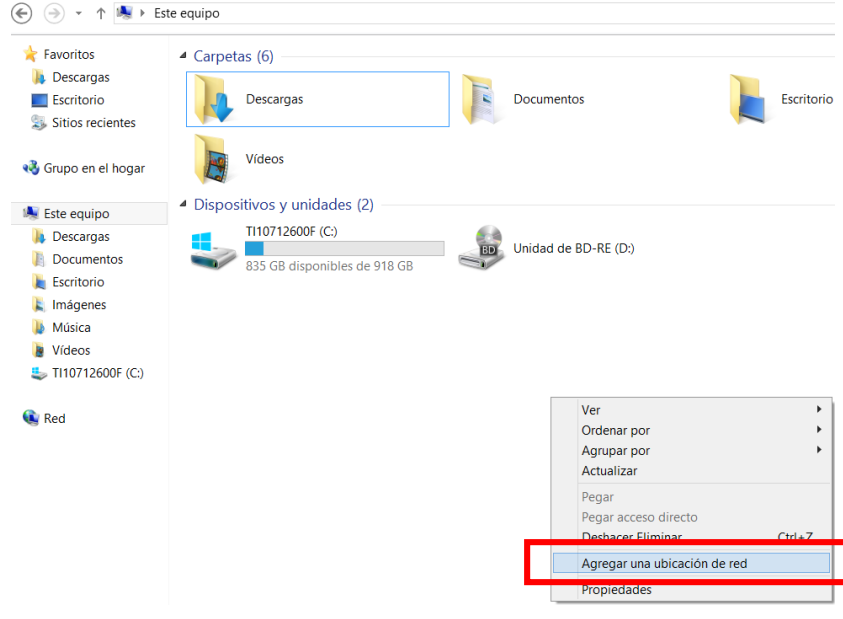

2.- Utilizar el asistente para generar una ubicación de red nueva

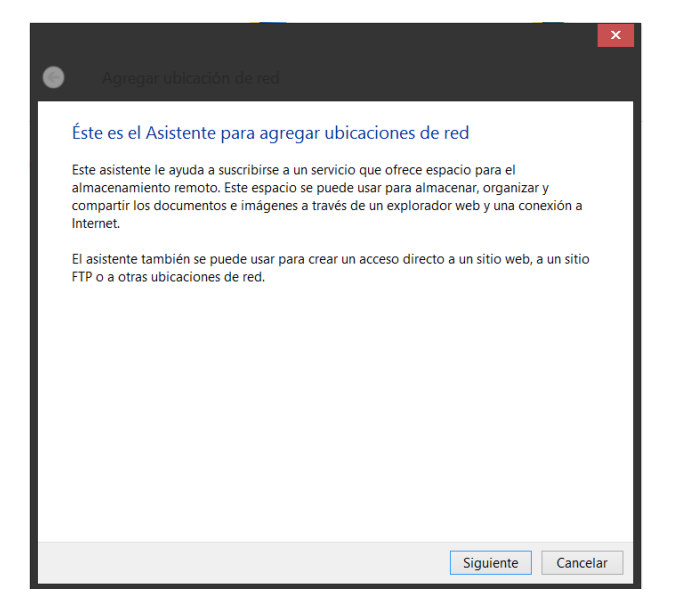

3.- Seleccionar "Elegir una ubicación de red personalizada." Y después dar clic en "Siguiente"

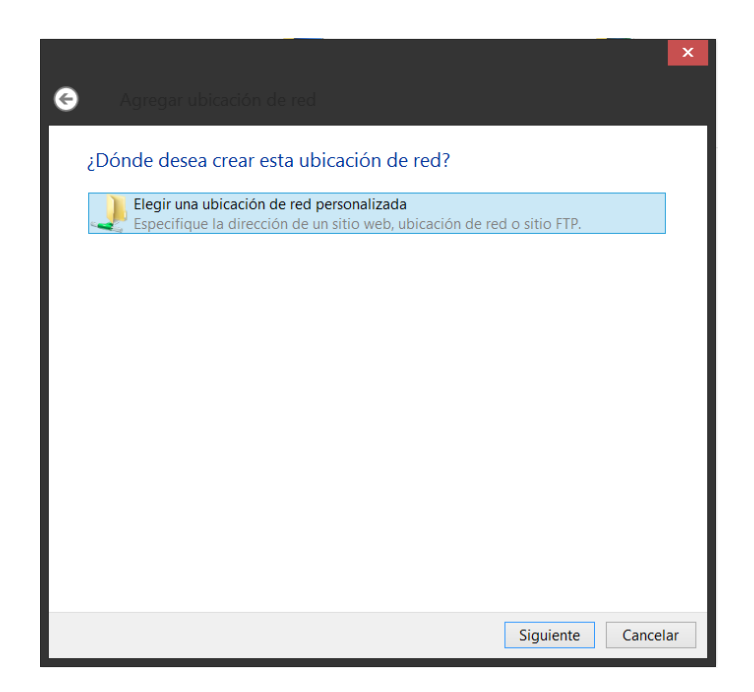

4.- En "Direccion de red o Internet" colocar la dirección del NAS anteponiendo \\ ejemplo:

<u>\\192.168.10.164\nas</u> el \nas es la carpeta que se había generado anteriormente y esta compartida.

|                                                         |                                    | ×                |
|---------------------------------------------------------|------------------------------------|------------------|
| <ul> <li>Agregar ubicación de red</li> </ul>            |                                    |                  |
| Especifique la ubicación de su                          | sitio web                          |                  |
| Escriba la dirección del sitio web, sitio F<br>directo. | TP o ubicación de red que abrirá e | ste acceso       |
| Dirección de red o Internet:                            |                                    |                  |
| \\192.168.10.164\nas                                    | <b>v</b>                           | <u>E</u> xaminar |
|                                                         |                                    |                  |
|                                                         |                                    |                  |
|                                                         |                                    |                  |
|                                                         |                                    |                  |
|                                                         | Siguient                           | e Cancelar       |

5.- Detectara el NAS como una ubicación de RED, lo podrá observar ya que aparecerá el nombre del NAS como si fuese un dispositivo.

×

| Agregar u                                   | ibicación de red                                                                 |
|---------------------------------------------|----------------------------------------------------------------------------------|
| Especifique<br>Escriba la direc<br>directo. | Seleccione la carpeta de red compartida que desee para publicar<br>sus archivos: |
| Dirección de re<br>\\192.168.10.16          | Red<br>S IS-2000<br>MIMENET<br>A atadir0                                         |
|                                             | Crear nueva carpeta Aceptar Cancelar                                             |
|                                             | Siguien <u>t</u> e Cancelar                                                      |

6.-Despues habrá que asignar un nombre a la ubicación de red

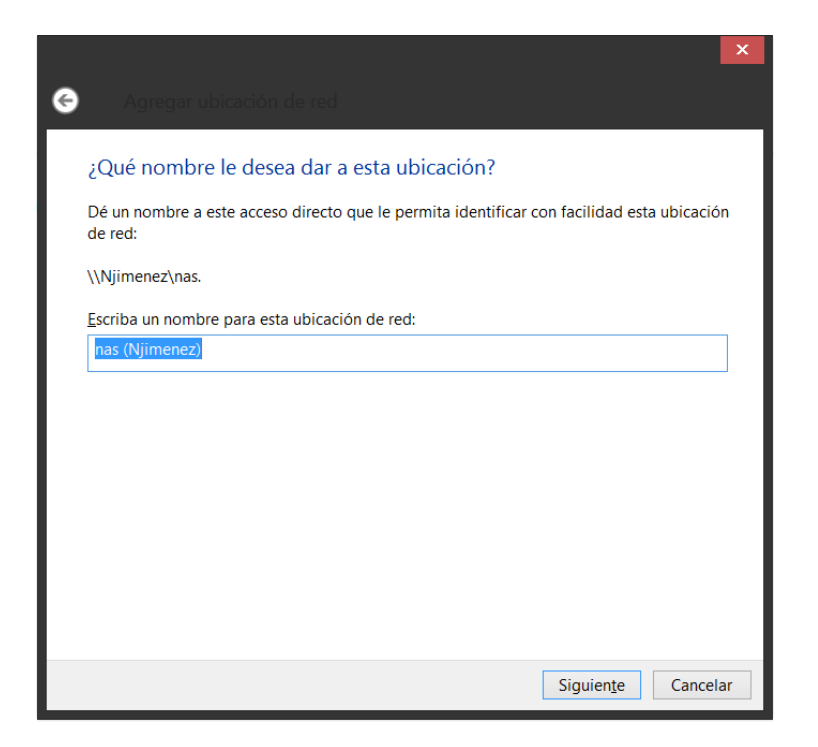

7.-Con esto ha finalizado el asistente dar clic en "Finalizar"

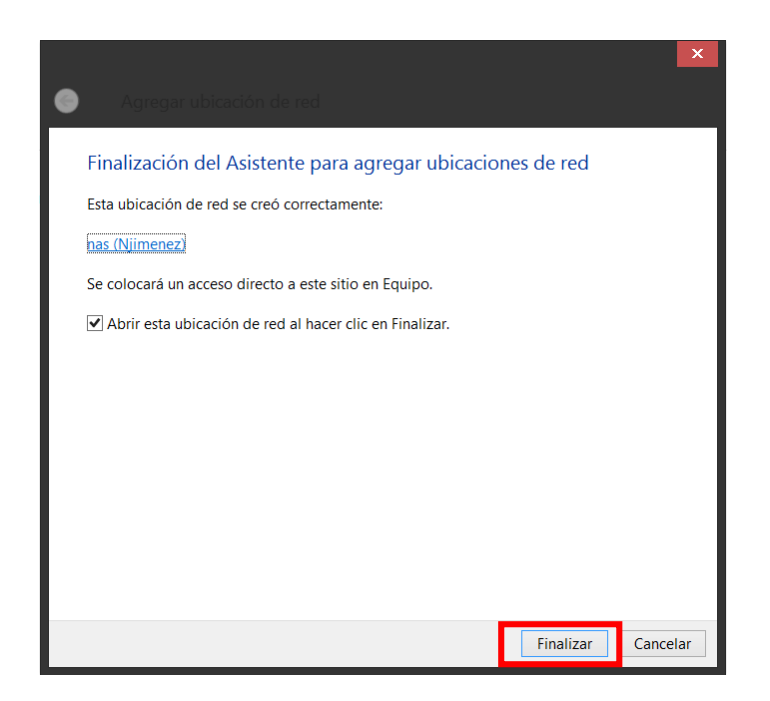

8.-Una vez realizado este procedimiento ya aparecerá el NAS como si fuese una carpeta compartida.

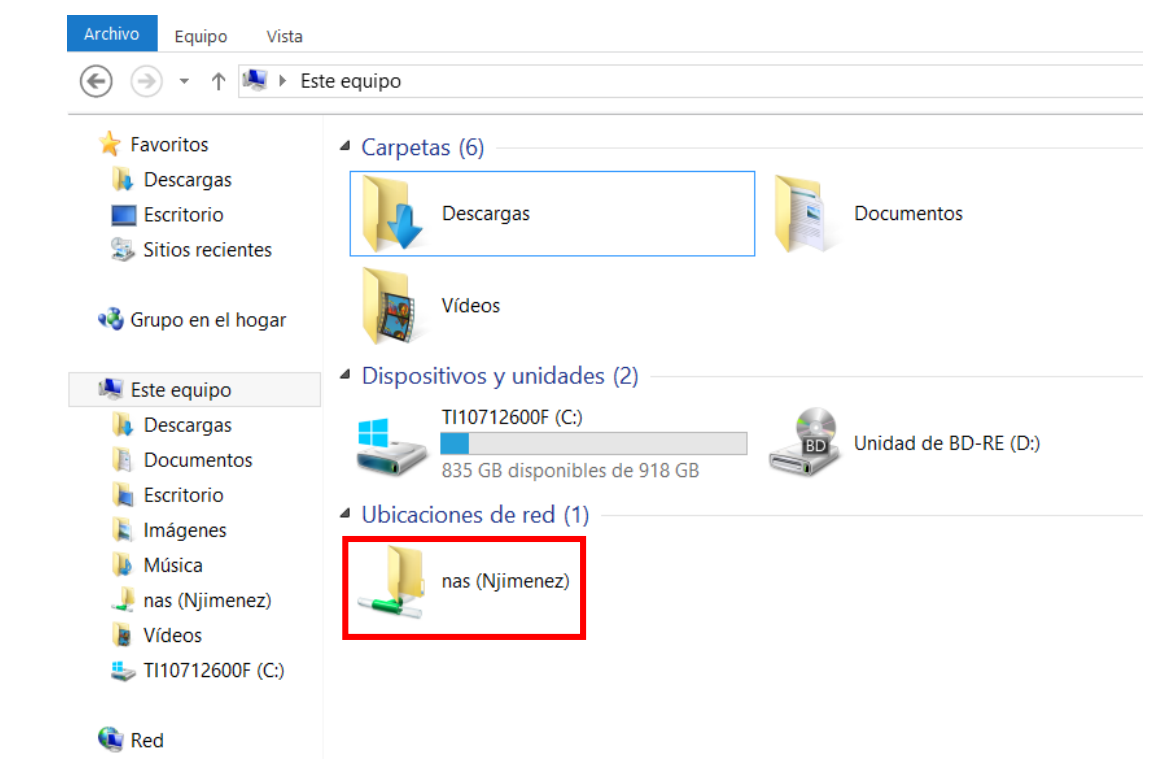

9.-Al ingresar a la carpeta se mostrara la información del NAS, en este caso las grabaciones del DVR/NVR.

|                       | ste equipo 🕨 nas (Njimenez) 🕨 datao | dir0              |             |           |
|-----------------------|-------------------------------------|-------------------|-------------|-----------|
| ★ Favoritos           | Nombre                              | Fecha de modifica | Тіро        | Tamaño    |
| 🐌 Descargas           | HIKDISK00.bin                       | 04/05/2016 09:50  | Archivo BIN | 32 KB     |
| Escritorio            | HIKDISK01.bin                       | 04/05/2016 09:50  | Archivo BIN | 32 KB     |
| litios recientes 🐉    | ▶ hiv00000                          | 04/05/2016 10:15  | Archivo MP4 | 1,048,576 |
|                       | hiv00001                            | 04/05/2016 10:15  | Archivo MP4 | 1,048,576 |
| 🛛 🝓 Grupo en el hogar | hiv00002                            | 04/05/2016 10:15  | Archivo MP4 | 1,048,576 |
|                       | hiv00003                            | 04/05/2016 10:15  | Archivo MP4 | 1,048,576 |
| 💵 Este equipo         | ▶ hiv00004                          | 04/05/2016 10:15  | Archivo MP4 | 1,048,576 |
| 🛛 🚺 Descargas         | hiv00005                            | 04/05/2016 10:15  | Archivo MP4 | 1,048,576 |
| 🛛 📗 Documentos        | ▶ hiv00006                          | 04/05/2016 10:15  | Archivo MP4 | 1,048,576 |
| 🛛 📜 Escritorio        | hiv00007                            | 04/05/2016 10:15  | Archivo MP4 | 1,048,576 |
| 🛛 👗 Imágenes          | hiv00008                            | 04/05/2016 10:15  | Archivo MP4 | 1,048,576 |
| 🛛 🐌 Música            | hiv00009                            | 04/05/2016 10:15  | Archivo MP4 | 1,048,576 |
| 🛛 🤳 nas (Njimenez)    | ▶ hiv00010                          | 04/05/2016 10:15  | Archivo MP4 | 1,048,576 |
| 🛛 🐌 Vídeos            | hiv00011                            | 04/05/2016 10:15  | Archivo MP4 | 1,048,576 |
| TI10712600F (C:)      | hiv00012                            | 04/05/2016 10:15  | Archivo MP4 | 1,048,576 |
|                       | hiv00013                            | 04/05/2016 10:15  | Archivo MP4 | 1,048,576 |
| 🔹 Red                 | hiv00014                            | 04/05/2016 10:15  | Archivo MP4 | 1,048,576 |
|                       | hiv00015                            | 04/05/2016 09:50  | Archivo MP4 | 1,048,576 |
|                       | ▶ hiv00016                          | 04/05/2016 10:15  | Archivo MP4 | 1,048,576 |
|                       | hiv00017                            | 04/05/2016 10:15  | Archivo MP4 | 1,048,576 |
|                       | hiv00018                            | 04/05/2016 09:50  | Archivo MP4 | 1,048,576 |

Nota: Debido a que las quotas se generan de 1GB, aparecerán tantos archivos de video como capacidad tenga el NAS. Ejemplo: 1TB = 1024GB = 1024 Archivos de 1GB. 10.- Podemos reproducir los videos grabados en el NAS desde la PC solo con ingresar a la carpeta compartida.

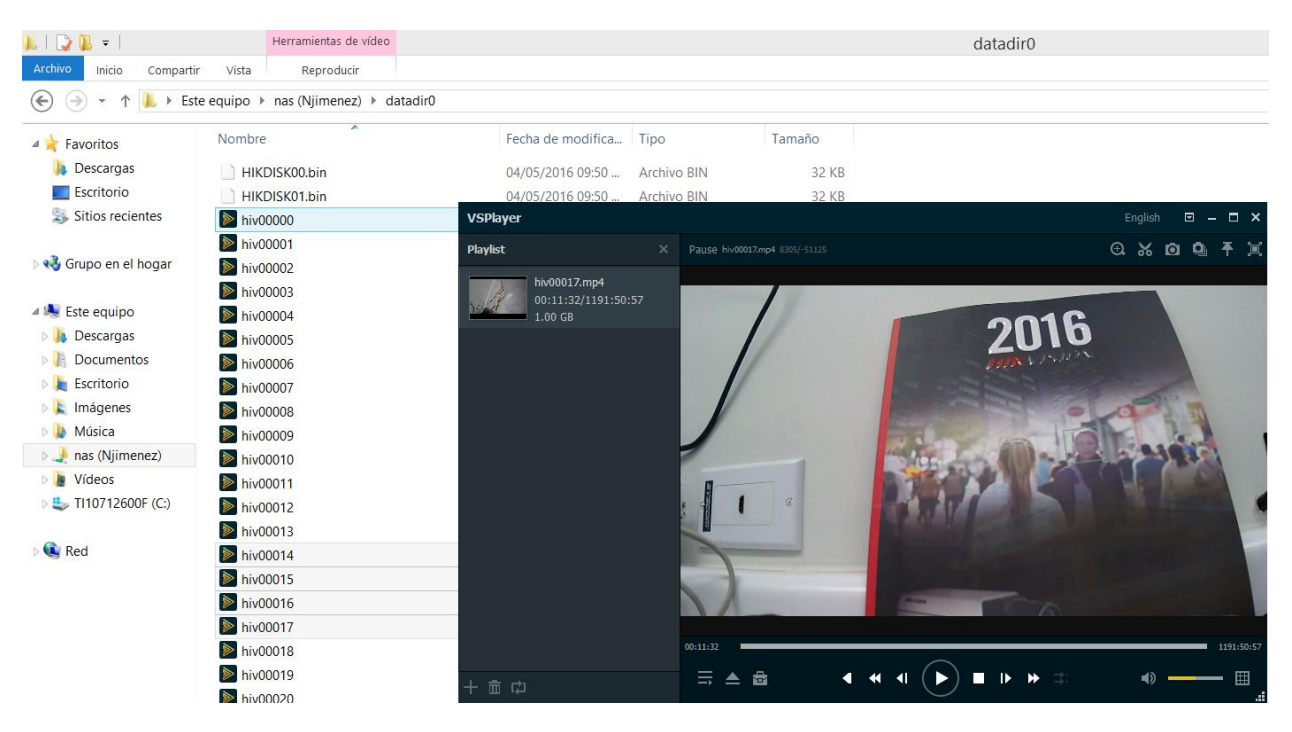

11.- Y como seguridad, para poder ingresar a la "carpeta compartida" (NAS) es necesario ingresar usuario y contraseña (del NAS).

|                                   | Seguridad de Windows                                              | x  |
|-----------------------------------|-------------------------------------------------------------------|----|
| Escribir cree<br>Escriba sus cree | denciales de red<br>denciales para conectarse a: NJIMENEZ         |    |
|                                   | NJIMENEZ   •••••••   Dominio: IS-2000   Recordar mis credenciales |    |
|                                   | Aceptar Cancela                                                   | ır |

Grabaciones en el NAS.

Además de grabar en el NAS. También se pueden descargar las grabaciones directamente del NAS.

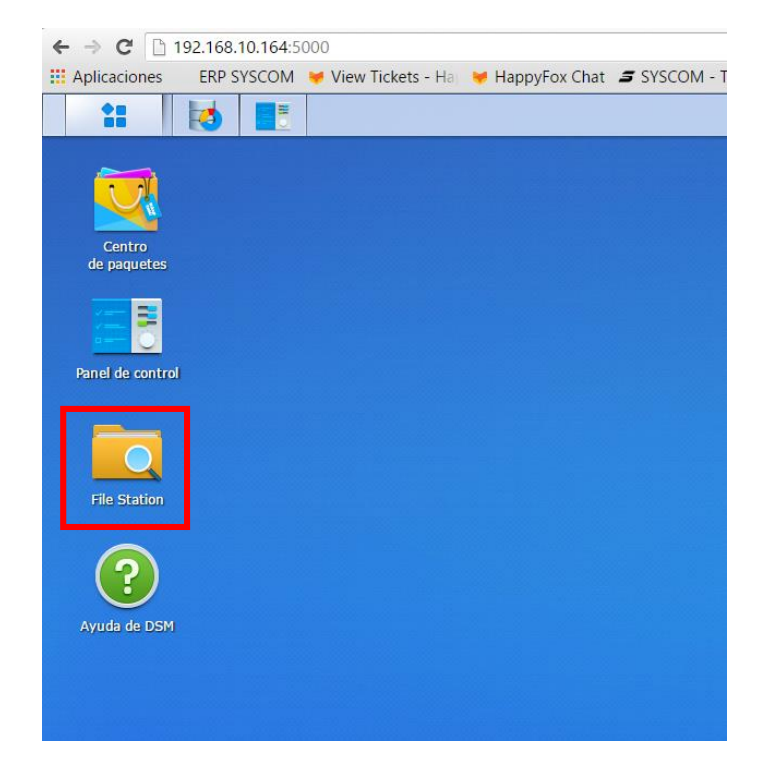

1.-Ingresar al NAS y abrir la carpeta de "File Station"

2.- Al abrir "File Station" aparecerá la carpeta que se compartio previamente, y la cual esta recibiendo las grabaciones del DVR. Abrir la carpeta de datadir.

|                    | File Station                          |                        | ? — = X               |
|--------------------|---------------------------------------|------------------------|-----------------------|
| < > C NAS          |                                       | *                      | Ø - Filtrar           |
| Cargar • Crear • A | Acción 🗸 Herramientas 👻 Configuración |                        | = - =                 |
| ▼ NJIMENEZ         | Nombre                                | Tamaño Tipo de archivo | Fecha de modificación |
| ► NAS              | 🛅 datadir0                            | Carpeta                | 2016-05-04 09:46:52   |
|                    | info.bin                              | 68 bytes BIN Archivo   | 2016-05-04 09:44:24   |
|                    |                                       |                        |                       |
|                    |                                       |                        |                       |
|                    |                                       |                        | 2 elemento(s) C       |

3.- Al ingresar a "data dir" aparecerán las grabaciones del DVR en el NAS, si se dan 2 clics en las grabaciones se iniciara la descarga.

| < > C NAS        | datadir0                              |        | *               | 🔎 - Filtrar        |
|------------------|---------------------------------------|--------|-----------------|--------------------|
| Cargar - Crear - | Acción 👻 Herramientas 👻 Configuración |        |                 |                    |
| NJIMENEZ         | Nombre                                | Tamaño | Tipo de archivo | Fecha de modificad |
| ▼ NAS            | HIKDISK00.bin                         | 32 KB  | BIN Archivo     | 2016-05-04 09:     |
| ► datadir0       | A HIKDISK01 bin                       | 32 KB  | BIN Archivo     | 2016-05-04-09-     |
|                  | hiv00000.mp4                          | 1 GB   | MP4 Archivo     | 2016-05-04 10:     |
|                  | P hiv00001.mp4                        | 1 GB   | MP4 Archivo     | 2016-05-04 10:     |
|                  | hiv00002.mp4                          | 1 GB   | MP4 Archivo     | 2016-05-04 10:     |
|                  | phiv00003.mp4                         | 1 GB   | MP4 Archivo     | 2016-05-04 10:     |
|                  | hiv00004.mp4                          | 1 GB   | MP4 Archivo     | 2016-05-04 10:     |
|                  | hiv00005.mp4                          | 1 GB   | MP4 Archivo     | 2016-05-04 10:     |
|                  | hiv00006.mp4                          | 1 GB   | MP4 Archivo     | 2016-05-04 10:     |
|                  | hiv00007.mp4                          | 1 GB   | MP4 Archivo     | 2016-05-04 10:     |
|                  | phiv00008.mp4                         | 1 GB   | MP4 Archivo     | 2016-05-04 10:     |
|                  | hiv00009.mp4                          | 1 GB   | MP4 Archivo     | 2016-05-04 10:     |
|                  | hiv00010.mp4                          | 1 GB   | MP4 Archivo     | 2016-05-04 10:     |
|                  | hiv00011.mp4                          | 1 GB   | MP4 Archivo     | 2016-05-04 10:     |

4.-Al dar los 2 clics, se iniciara la descarga cada archivo pesa 1GB como ya se explicó previamente.

| Panel de control                                                                                                 | C   NAS > 0     Cargar +   Crear + | atadir0                                |     |   |       |        | *               | Q - Filtrar           |
|----------------------------------------------------------------------------------------------------|------------------------------------|----------------------------------------|-----|---|-------|--------|-----------------|-----------------------|
| Panel de control                                                                                                 | Cargar 🕶 Crear 👻                   | Acción - Horramiontas - Configuración  |     |   |       |        |                 |                       |
| -                                                                                                    |                                    | Accion • Inertainencas • Configuración |     |   |       |        |                 |                       |
|                                                                                                    | <ul> <li>NJIMENEZ</li> </ul>       | Nombre                                 |     |   |       | Tamaño | Tipo de archivo | Fecha de modificación |
|                                                                                                    | ▼ NAS                              | HIKDISK00.bin                          |     |   |       | 32 KB  | BIN Archivo     | 2016-05-04 09:50:     |
|                                                                                                    | ► datadir0                         | HIKDISK01.bin                          |     |   |       | 32 KB  | BIN Archivo     | 2016-05-04 09:50:     |
| File Station                                                                                                    |                                    | hiv00000.mp4                           |     |   |       | 1 GB   | MP4 Archivo     | 2016-05-04 10:19:     |
|                                                                                                    |                                    | hiv00001.mp4                           |     |   |       | 1 GB   | MP4 Archivo     | 2016-05-04 10:19:     |
|                                                                                                    |                                    | hiv00002.mp4                           |     |   |       | 1 GB   | MP4 Archivo     | 2016-05-04 10:19:     |
|                                                                                                    |                                    | hiv00003.mp4                           |     |   |       | 1 GB   | MP4 Archivo     | 2016-05-04 10:19:     |
| Avuda de DSM                                                                                                    |                                    | hiv00004.mp4                           |     |   |       | 1 GB   | MP4 Archivo     | 2016-05-04 10:19:     |
|                                                                                                    |                                    | hiv00005.mp4                           |     |   |       | 1 GB   | MP4 Archivo     | 2016-05-04 10:19:     |
| and the second second second second second second second second second second second second second second second |                                    | hiv00006.mp4                           |     |   |       | 1 GB   | MP4 Archivo     | 2016-05-04 10:19:     |
|                                                                                                    |                                    | hiv00007.mp4                           |     |   |       | 1 GB   | MP4 Archivo     | 2016-05-04 10:19:     |
|                                                                                                    |                                    | hiv00008.mp4                           |     |   |       | 1 GB   | MP4 Archivo     | 2016-05-04 10:19:     |
|                                                                                                    |                                    | hiv00009.mp4                           |     |   |       | 1 GB   | MP4 Archivo     | 2016-05-04 10:19:     |
|                                                                                                    |                                    | hiv00010.mp4                           |     |   |       | 1 GB   | MP4 Archivo     | 2016-05-04 10:19:     |
|                                                                                                    |                                    | hiv00011.mp4                           |     |   |       | 1 GB   | MP4 Archivo     | 2016-05-04 10:19:     |
|                                                                                                    |                                    |                                        | 1 2 | 3 | » > > |        |                 | 2686 elemento(s)      |
|                                                                                                    |                                    |                                        |     |   |       |        |                 |                       |
|                                                                                                    |                                    |                                        |     |   |       |        |                 |                       |
|                                                                                                    |                                    |                                        |     |   |       |        |                 |                       |
|                                                                                                    |                                    |                                        |     |   |       |        |                 |                       |
|                                                                                                    |                                    |                                        |     |   |       |        |                 |                       |

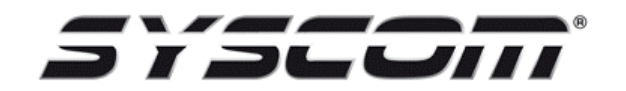

Departamento Ingeniería Seguridad